# ~ 「岡崎市都市計画基本図 2017」 CD-ROM パッチファイル操作手順~

「岡崎市都市計画基本図 2017」 CD-ROM パッチファイルの更新方法については、下記の 手順で操作を行ってください。

1. お使いの OS の確認を行って下さい。

左下「スタート」⇒「コンピューター」を右クリック⇒「プロパティ」を押すと下記の画面が表示されます。システムの種類から「32 ビット」「64 ビット」の確認をして下さい。

| 211                                                                                                    | S TOLK                                                                                                    |
|----------------------------------------------------------------------------------------------------|----------------------------------------------------------------------------------------------------|
| (0 - 1)+0-5/135 - 9/3/2082/974 - 9/3/2                                                                                                    |                                                                                                    |
| D-D-1-3 (13.8 年-5<br>D-D-3 (13.8 年-5<br>D-D-3 (13.8 年-5 )<br>D-D-3 (13.8 月                                                                                                    |                                                                                                    |
| 3036 100 100 | 9000000 システム   第価: プロセッサ:   実装メモリ (RAM): システムの種類:   64 ビット オ、レーティング システム   ペンとタッチ: このディスブ・イでは、ペン入力とタッチ入力は利用できません |

2. 更新用パッチファイルのダウンロード

岡崎市 HP より CD-ROM 更新用パッチファイルをダウンロードします。 ※更新ファイルは告示日を付けています。例:190329 告示(OObit). lzh」

お使いの OS が 32 ビットの場合と 64 ビットの場合でパッチファイルが異なります。

【1】 64 ビット用: <mark>「01\_△△告示(64bit).zip」</mark>

【2】 32 ビット用: <mark>「02\_△△告示(32bit).zip」</mark>

3. 更新用パッチファイルのインストール

ダウンロードした更新ファイルを解凍します。

フォルダ内の「△△告示(OObit). exe」をダブルクリックすると、下記のメニューが表示されます。

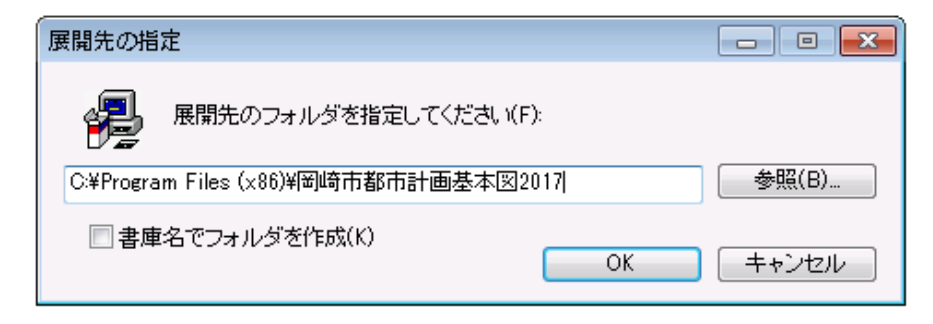

「OK」 ・・・パッチファイルがインストールされます。 「キャンセル」・・・パッチファイルのインストールを中止します。 「参照」・・・・・インストールフォルダの指定ができます。

## 3-1. ユーザーアカウント制御のメッセージが出る場合

Exe ファイル実行時に【ユーザアカウント制御】のメッセージが表示される場合は、PC 管理者にファイ ル更新プログラムの実行についてご確認のうえで変更プログラムを実行してください。

## <u>3-2.「OK」を押すとエラーメッセージが出る</u>

インストールメニューで「OK」を押すとエラーメッセージが出る場合は、 岡崎市 HP より<u>【3】の上書き用:「03\_△△告示.zip」</u>をダウンロードして 下さい。

## 注意)このファイルは自動的にパスを指定しませんので、ご自身で ZIP の 中のファイルを指定のフォルダ内に上書きしてください。

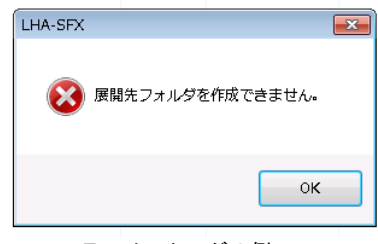

エラーメッセージの例

32 ビットの場合 "C:¥Program Files¥岡崎市都市計画基本図 2017" 64 ビットの場合 "C:¥Program Files (x86)¥岡崎市都市計画基本図 2017"

| → ● ● ● ● ● ● ● ● ● ● ● ● ● ● ● ● ● ● ● | ₫2017 <b>→</b> |
|-----------------------------------------|----------------|
| ・イル(F) 編集(E) 表示(V) ツール(T) ヘルプ(H)        |                |
| - ライブラリに追加 ▼ 共有 ▼                       |                |
| ▲ 名前 ▲                                  |                |
| DmData fonts Hele                       |                |
| PNI                                     | ここへ上書きしてください。  |
| PRJ                                     |                |
| 🕌 Shp<br>E 🔒 spt                        |                |
| unins000.dat                            |                |
| 🛃 unins000. exe                         |                |
| 🛞 岡崎市都市計画基本図2017.exe                    |                |

指定フォルダ(64 ビットの例)

## 4. 更新の確認

「岡崎市都市計画基本図 2017」を起動します。 都市計画の更新内容につきましては、下記メニューの下段に記載されています。

| 岡崎市都市                                                                            | 計画基本                                                      | 図2017                                                          |                                         |                                         |                                                          |                                            |   |
|----------------------------------------------------------------------------------|-----------------------------------------------------------|----------------------------------------------------------------|-----------------------------------------|-----------------------------------------|----------------------------------------------------------|--------------------------------------------|---|
| 岡崎市都市計                                                                           | 画基本図表示シ                                                   | ステムを起動します                                                      | •                                       |                                         |                                                          |                                            |   |
| 本CD-ROMは、平成<br>、それを表示するソフ<br>示や情報登録作業を行<br>内容が保存されます。<br>また、一時データ斜<br>場所によってはメモリ | 29年度にデジタ<br>クトウェア(本アフ<br>うとユーザ領域<br>頼城としてハード・<br>りの消費量が増加 | リルマッピング手法<br>パリケーション)によ<br>として、使用するバ<br>ディスクの領域を最<br>します。複数アプリ | で作成され<br>り構成さ<br>ーソナル<br>大1GB程』<br>ケーショ | れた地形犯<br>れていま<br>ロンビュ<br>度使用すぞ<br>ロンの同時 | 図データ、都市部<br>(す。システム)こ<br>ータのハードデ<br>5場合があります<br>)使用にご注意く | †画データと<br>よる内容表<br>ィスク上に<br>た。表示する<br>ださい。 |   |
| 地形図                                                                              | 撮影                                                        | 平成28年12月                                                       |                                         |                                         |                                                          |                                            |   |
| 都市計画                                                                             | 机机制品                                                      | 平成 翻 年 一月                                                      | 8                                       | 現在                                      |                                                          |                                            |   |
|                                                                                  |                                                           |                                                                |                                         |                                         |                                                          |                                            | ¥ |
| 本CDについて                                                                          |                                                           |                                                                |                                         |                                         | CANCEL                                                   | ОК                                         | _ |

都市計画について表示された年月日が最新に更新されていることをご確認下さい。

以上で更新終了となります。